# 태블릿 PC 용 모바일 버전 사용 설명

▶ 적용 대상

- : 갤럭시 탭, iPad
- ▶ URL : t.entman.co.kr

| 🖉 Enterprise Manager !! - 13demo     |  |
|--------------------------------------|--|
| 🗈 MENU 💩작업종료 🗊게시판 사용자                |  |
| 사용자 관리 종료                            |  |
|                                      |  |
|                                      |  |
|                                      |  |
|                                      |  |
| 암호변경: 2009-12-14 16:14:53            |  |
| 암호구분:                                |  |
| 전화:                                  |  |
| 관리구분: M=시스템관리자 ▼                     |  |
| 사용레벨: 0=사용가능 🗸                       |  |
| 사원: 산낙지                              |  |
| 보안레벨: 1=1등급 🗸                        |  |
| Log_In: 2010-12-29 09:56:43          |  |
| Log_Out: 2010-12-27 15:26:28         |  |
| ▲시구분: 0=표시함                          |  |
| 인증번호(모바일): 68831648 색섬 삭제            |  |
| 인증번호(태블릿): 58944241 (생경) 삭제          |  |
| Key파일:KOOOO8                         |  |
| BLOODLINE 2010-05-31 14:47:16 6      |  |
| ✓입력후 자료유지 <u>0</u> 수정확인 <u>0</u> 취 소 |  |

태블릿 PC에서 엔터맨 모바일을 사용하기 위하여 새로운 인증번호를 생성합니다.

## 1. 갤럭시 탭

돌핀 HD 를 설치 하시고 http://t.entman.co.kr 로 접속 하십시오. 자세한 설정법은 문서 http://www.entin.co.kr/Product/Mobile/Manual/#557 를 참고 하십시오. 단 m.entman.co.kr 대신 t.entman.co.kr 로 변경하셔야 합니다.

# 2. iPad

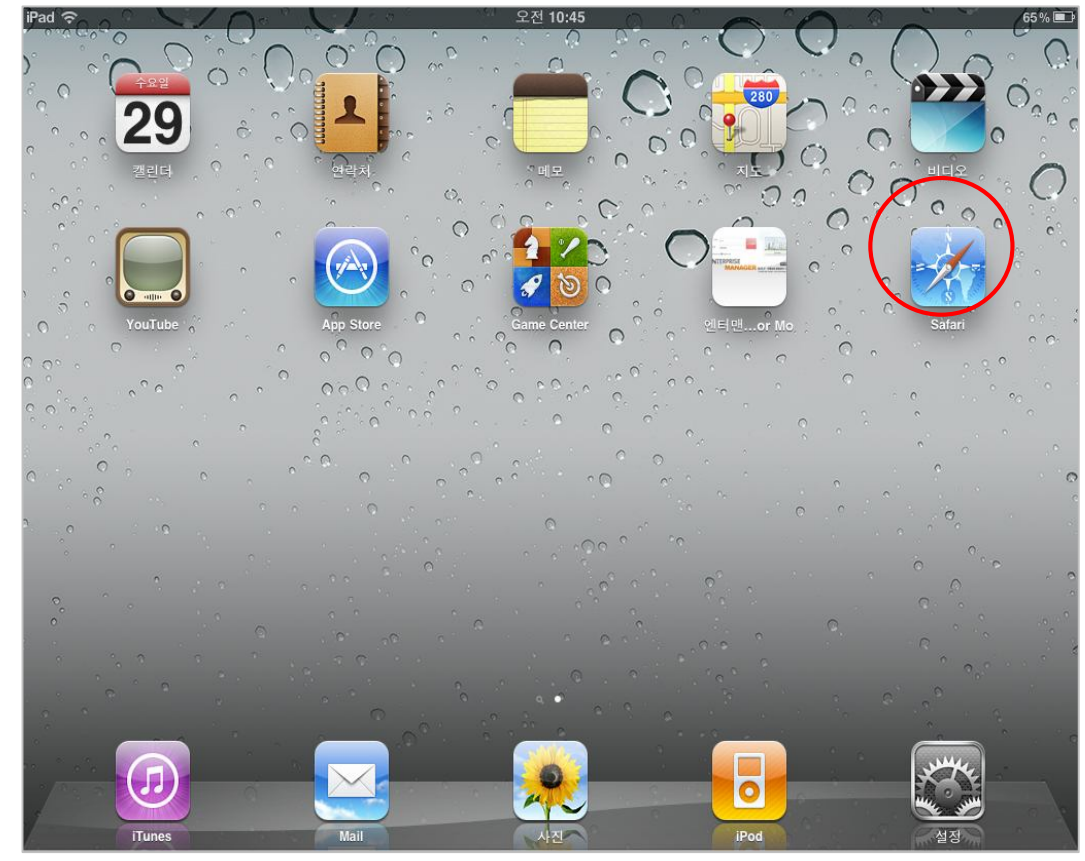

사파리를 눌러 http://t.entman.co.kr 로 접속 합니다. ★ iPad 에서는 공간적 여유가 있어 별도의 App 이 필요하지 않습니다.

### 3. 기업 인증

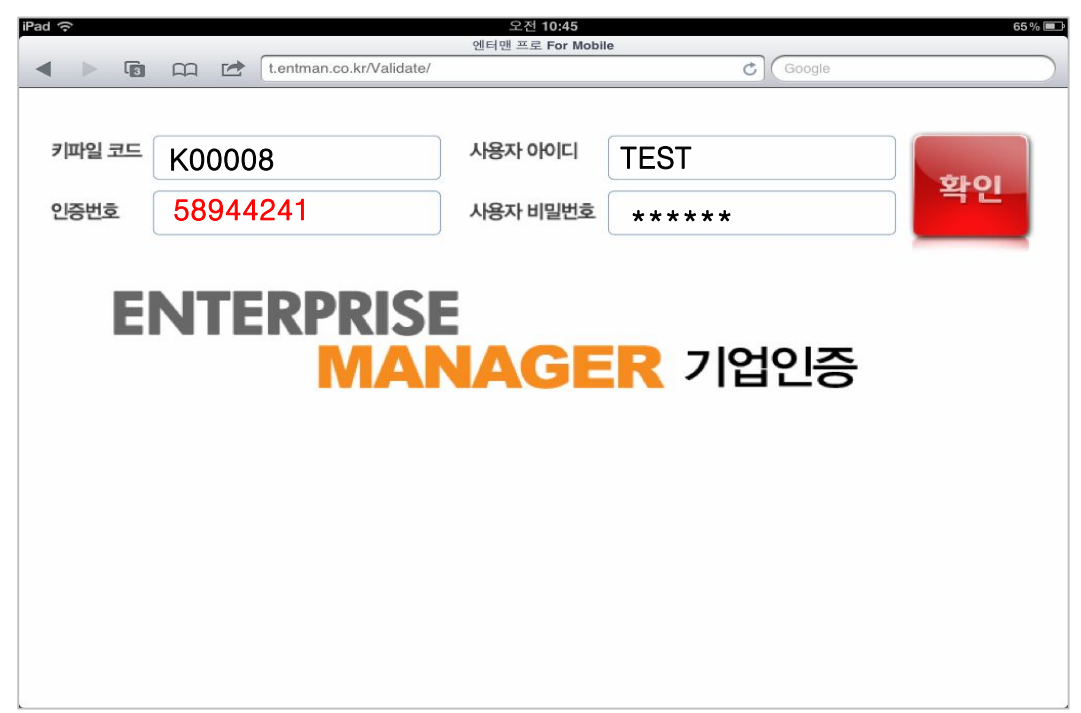

인증번호는 꼭 새로 생성한 태블릿용 인증번호를 넣으십시오. 하나의 인증번호로 서로 다른 기기(또는 다른 브라우저) 에서 사용이 불가능 합니다.

#### 4.태블릿 모바일 변경 사항

| iPad 今 오후 2:43 71% 画 에티매 모바일 |             |                 |                  |              |       |           |          |   |
|------------------------------|-------------|-----------------|------------------|--------------|-------|-----------|----------|---|
|                              |             | t.entman.co.kr/ | ter i ter de 1 E |              | C Go  | ogle      |          |   |
| <ol> <li>작업</li> </ol>       | 목록 코        | 드 보고서           | 판매 기태            | Ŧ            |       | _         | Ķ,       | X |
| [업체코드]                       |             | 검색              | □문자검색            |              |       |           | <b>1</b> |   |
| <u>코드</u>                    | <u>사용상호</u> |                 | 대표자              | 사업자번호        | 지역    | 전화번호      | 팩스       | - |
| 1103                         | 창진금속        |                 | 황변열              |              | 011 9 | 562-5634  |          |   |
| 1040                         | 창협금속        |                 | 김 상 효            |              | 053 6 | 04-0207.8 | 444444   |   |
| 1035                         | 책임테크툴       |                 | 최 영 수            |              | 053 2 | 50-0701   |          |   |
| 1011                         | 청솔산업        |                 | 백 수 호            | 504-81-33623 | 062 5 | 23-7633   |          |   |
| 1048                         | 청주기업        |                 | 김 일              |              | 051 3 | 24-7878   |          |   |
| 561055                       | 크레텍챔임       |                 |                  |              |       |           |          |   |
| 1101                         | 파워툴         |                 | 황변열              |              | 011 9 | 562-5634  | 567-5678 | В |
| 1524                         | 표준금형        |                 |                  |              |       |           |          |   |
| 5091                         | 한국OSG       |                 |                  |              |       |           |          |   |
| 1036                         | 한국기업        |                 | 김 일              |              | 051 3 | 24-7878   |          |   |
| 5610                         | 한국배관        |                 |                  |              | 051 1 | 688       |          |   |
| 1701                         | 한국종합상사      |                 | 임 우 철            |              | 051 3 | 02-0909   |          |   |
|                              |             |                 |                  |              |       |           |          |   |
| 6                            |             |                 |                  |              |       |           |          |   |

- 메뉴 막대가 사라지지 않아 바로 다른 기능으로 이동 가능합니다.

- 더 많은 데이터를 한번에 보실 수 있습니다.

- 더 깨끗한 높은 품질의 이미지를 보실 수 있습니다.